## **Wi-Fi ПОДКЛЮЧЕНИЕ** И ЭКСПЛУАТАЦИЯ

1. Сканируйте QR-код при помощи мобильного телефона или найдите и скачайте приложения «Smart Life» или «Tuva Smart» в магазине приложений.

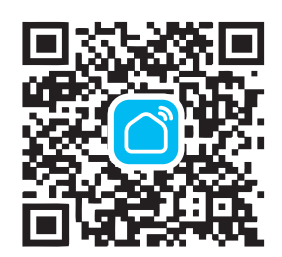

Для использования приложения необходимо зарегистрироваться. После завершения регистрации нажмите «+» в правом верхнем углу основного интерфейса приложения для добавления устройства.

-

100

Advert projekter

00

20000

3. Выберите «Термостат» в разлеле «Мелкая бытовая техника»

. \_\_\_\_

-

1 mm ( 11 mm 

----

. . .

. . . .

. .

man allow the second

1 1 1

----

-

Anderers approprie Annas 2

.

 Включите Wi-Fi на своем мобильном телефоне. Лержите. свой мобильный телефон и терморегулятор в той же сети Wi-Fi в зоне устойчивого приема. Выберите вашу Wi-Fi сеть, введите пароль и нажмите «Далее».

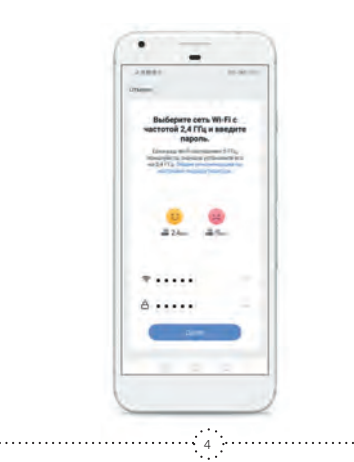

5. Лля терморегулятора CALEO C935 Wi-Ei нажмите и удерживайте на терморегуляторе кнопки « M » и « 🔿 » (лля CALEO C936 Wi-Fi нажмите и удерживайте на терморегуляторе кнопки « 🖁 » и « 众 »), пока не будет мигать « ». Убедитесь, что индикатор мигает быстро и нажмите «вперед» для сопряжения устройств.

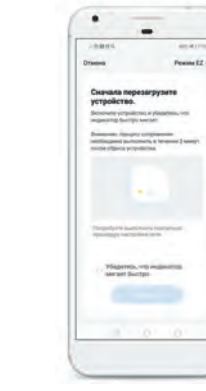

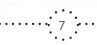

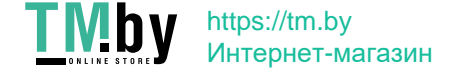

Persona 22

6. Подождите, пока будет осуществляться сопряжение и терморегулятор успешно добавится, далее нажмите «завершить» для входа в главный интерфейс для управления терморегулятором. Теперь вы можете управлять обогревом из любой точки земного шара, гле есть сотовая связь

- 7. Вы вилите состояние терморегулятора в настоящий момент времени, текушую и установленную температуру. можете одним движением изменить требуемую температуру. Также есть прямой доступ к основным настройкам.
- 8. В разлеле «Выбора режима» Вы можете выбрать ручной или программируемый режим
- 9. Выберите «нелельное программирование» и установите интервалы работы и желаемую температуру поддержа-11140

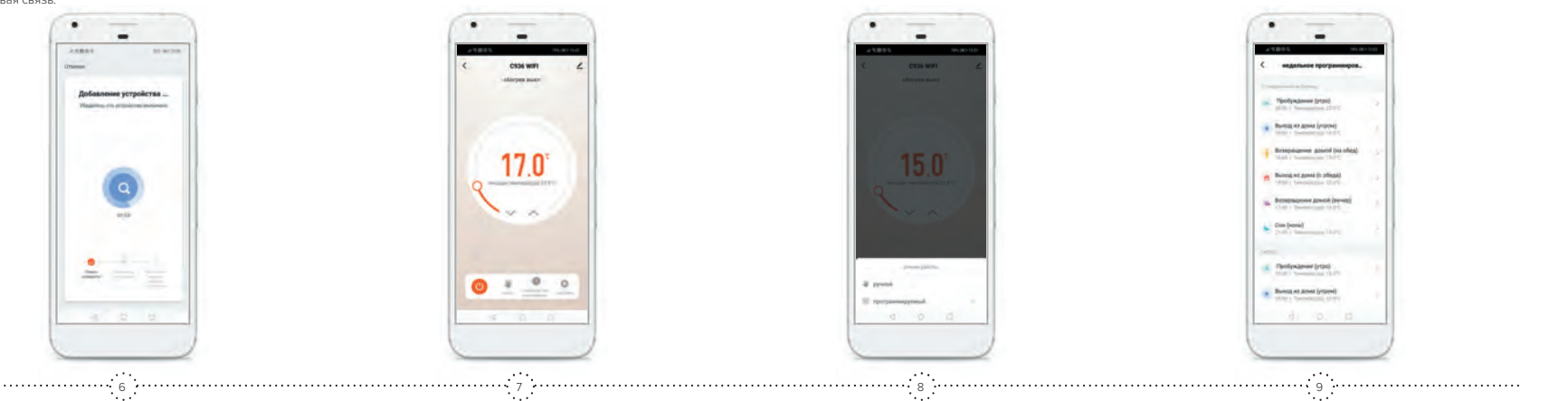

10. В разлеле «настройки» можно установить блокировку клавиатуры.

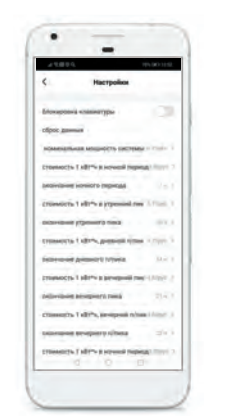

11. Приложение также позволяет рассчитывать расхол потребленной на обогрев электроэнергии и стоимость затрат Для этого необходимо указать общую мошность подключенного к терморегулятору нагревателя и стоимость 1 кВт\*ч электроэнергии в зависимости от времени суток Учет расходов возможен для 1-тарифной, 2-хтарифной и 3-хтарифной системы учета электроэнергии. Приложение выдает данные за предыдущий и за текущий месяц.

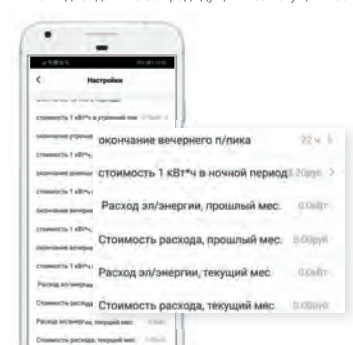

..... 11

 Нажмите «выключатель» для выключения терморегулятора

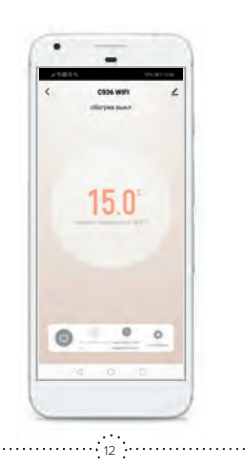

 В разделе « / >> можно найти информацию об устройстве, а также различные вспомогательные опции. Например, создать группу устройств для одновременного управления ими, различные сценарии, проверить наличие обновлений, установить оффлайн-уведомление Также можно добавить другого члена семьи для одновременного управления данным терморегулятором.

. \_\_\_\_

23844

C936 WIFE

Medopasture of proposition

0 % ---

----

Opphales yespected

Official Account 4 accessions

Andorsow and reasonal periors

.... 13 .....

Colairs rayers

TAQ # ofperval takts

Ministeres of Canadian a Second statement

-

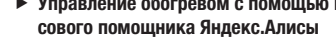

Перед пользованием Алисы для управления обогревом убедитесь, что выполнены следующие условия:

- на смартфон установлено мобильное приложение Яндекс со встроенной Алисой;
- 2. имеется учетная запись в Яндексе:

 обеспечивается доступ к сети Wi-Fi. Также у вас уже должно быть установлено приложение Smart Life (или Tuya Smart) и «привязан» (добавлен) как минимум один терморегулятор.

## Настройка голосового помошника Яндекс.Алиса.

1. Откройте мобильное приложение Яндекс и выполните следующие действия для входа на страницу настройки устройств умного дома:

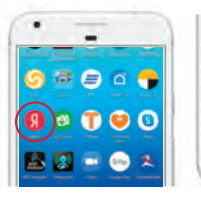

14

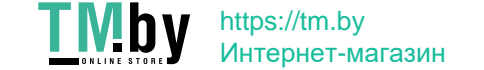

## Управление обогревом с помощью голо-

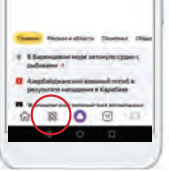

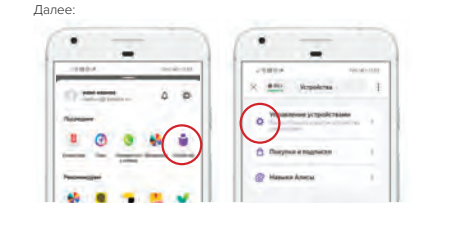

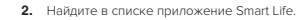

and General Time

I Belgerie & Special Street, 1994

angentrie Echilg an er angent fin LPs, sam er trestalters an ensit relationers

· Harristin (and scattering international State

· Beganizations Higgs Limits Aread Limit

angeole", provi annociativa tea former

0 8 0 9 1

· · · ·

-

Alma Da Vanida Berner

Characteristic particular particular different

Theorem is not a sub-

3. Введите ваш аккаунт и пароль, который вы использовали

.... 16 ....

при авторизации в приложении Smart Life

Toparlamient

Co Sevilar O

EcteCierrei Ø

ION Smirt home O

. \_\_\_\_

(---)

-

1 and 1 and 1 and 1

0 8 0 0 0

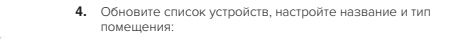

Начните пользоваться устройством:

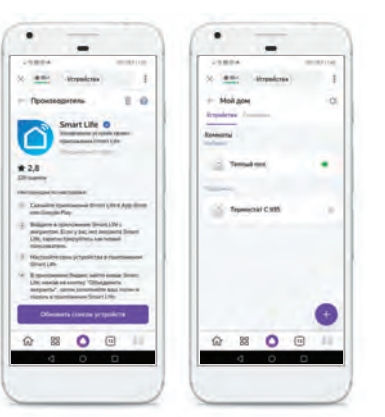

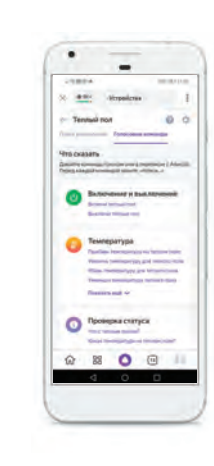

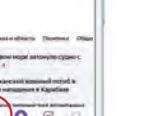

Далее:

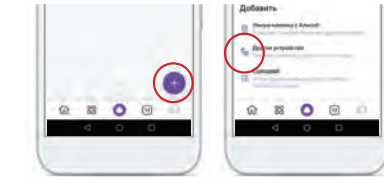

..... 15 ....